## Configurando o proxy para acesso ao Portal de Periódicos da CAPES

No <u>Mozilla Firefox</u> (versão 3.6.13) clique no menu *Ferramentas* e em seguida clique no item *Opções*.

Clique na aba *Rede* conforme imagem abaixo:

| Opções             |                                                                           |                |                  |             |                       | ×        |
|--------------------|---------------------------------------------------------------------------|----------------|------------------|-------------|-----------------------|----------|
|                    |                                                                           | 页              |                  | 90          |                       | tor      |
| Geral              | Abas                                                                      | Conteúdo       | Aplicativos      | Privacidade | Segurança             | Avançado |
| Geral Re           | de Atualiz                                                                | ações Cripto   | grafia           |             |                       |          |
| Conex              | ão                                                                        |                |                  |             |                       |          |
| Deterr             | nine como                                                                 | o Firefox cone | ecta-se à intern | iet.        | <u>C</u> onfigurar co | nexão    |
| Armaz              | Armazenamento offline                                                     |                |                  |             |                       |          |
| U <u>s</u> ar n    | U <u>s</u> ar no máximo 50 🚔 MB de espaço para o cache Limpar cache agora |                |                  |             |                       |          |
| <mark>⊽ A</mark> l | Alertar quando um site solicitar o armazenamento de dados <u>Exceções</u> |                |                  |             |                       |          |
| Estes :            | Estes sites possuem dados armazenados para uso offline:                   |                |                  |             |                       |          |
|                    |                                                                           |                |                  |             |                       |          |
|                    |                                                                           |                |                  |             |                       |          |
|                    |                                                                           |                |                  |             | Ev                    | chuir    |
|                    |                                                                           |                |                  |             |                       | ciuii    |
|                    |                                                                           |                |                  |             |                       |          |
|                    |                                                                           |                |                  |             |                       |          |
| OK Cancelar Ajuda  |                                                                           |                |                  |             |                       |          |

Clique no botão *Configurar conexão* e preencha de acordo a tela abaixo:

| Configurar conexão                                             |                                          |                 |        |  |  |  |  |
|----------------------------------------------------------------|------------------------------------------|-----------------|--------|--|--|--|--|
| Acesso à internet                                              |                                          |                 |        |  |  |  |  |
| <ul> <li>Visar as configurações de proxy do sistema</li> </ul> |                                          |                 |        |  |  |  |  |
| <ul> <li>Configuração manual de proxy:</li> </ul>              |                                          |                 |        |  |  |  |  |
| <u>H</u> TTP:                                                  | proxy.ufrb.edu.br                        | <u>P</u> orta:  | 3128 🌲 |  |  |  |  |
|                                                                | Usar este proxy para todos os protocolos |                 |        |  |  |  |  |
| SS <u>L</u> :                                                  | proxy.ufrb.edu.br                        | P <u>o</u> rta: | 3128 🔹 |  |  |  |  |
| <u>F</u> TP:                                                   | proxy.ufrb.edu.br                        | Po <u>r</u> ta: | 3128 🔹 |  |  |  |  |
| <u>G</u> opher:                                                | proxy.ufrb.edu.br                        | Por <u>t</u> a: | 3128 🔹 |  |  |  |  |
| SOC <u>K</u> S:                                                | proxy.ufrb.edu.br                        | Port <u>a</u> : | 3128 🔹 |  |  |  |  |
|                                                                | SOCKS v4                                 |                 |        |  |  |  |  |
| Se <u>m</u> proxy para:                                        | localhost, 127.0.0.1                     |                 |        |  |  |  |  |
| Exemplo: .mozilla.org, .net.nz, 192.168.1.0/24                 |                                          |                 |        |  |  |  |  |
| <u>Endereço para configuração automática de proxy:</u>         |                                          |                 |        |  |  |  |  |
| Re <u>c</u> arregar                                            |                                          |                 |        |  |  |  |  |
| OK Cancelar Aj <u>u</u> da                                     |                                          |                 |        |  |  |  |  |

Habilite a opção Usar este Proxy para todos os protocolos, clique no botão OK.

Um pop-up é mostrado em seguida:

| Autenticação solicitada |                                                                                               |  |  |  |  |
|-------------------------|-----------------------------------------------------------------------------------------------|--|--|--|--|
| 0                       | O proxy proxy.ufrb.edu.br:3128 está solicitando um nome de usuário e senha.<br>O site diz: "" |  |  |  |  |
| Nome de usuário:        |                                                                                               |  |  |  |  |
| Senha:                  |                                                                                               |  |  |  |  |
|                         | OK Cancelar                                                                                   |  |  |  |  |

Preencha o Nome de usuário com sua matrícula SIAPE e a senha é a mesma de acesso ao Sistema de Protocolo e o Novo Webmail. Pronto, seu browser está configurado para acesso ao Portal de Periódicos da CAPES de qualquer lugar que você estiver usando a nossa rede.